## DEVALIDER UNE RÉCEPTION

## Accès à l'écran des réceptions

A partir de l'écran d'accueil, cliquer sur le raccourci

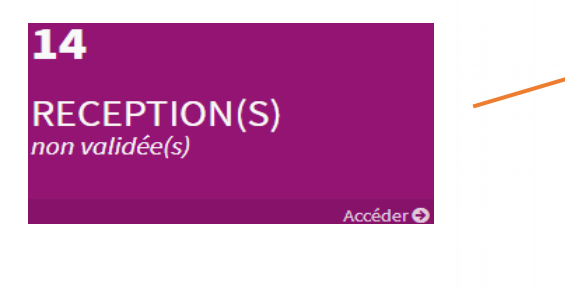

| <b>ido</b> Men                                                                    | U * VICI) Bienvenue sur Aldomenu. In versionel 31 fixine 2138                                                                                                    |  |
|-----------------------------------------------------------------------------------|----------------------------------------------------------------------------------------------------|--|
| <ul> <li>RÉDUIRE</li> <li>ACHATS</li> <li>ÉCONOMAT</li> <li>STATUNQUES</li> </ul> | ADE EN LIGNE<br>ADE EN LIGNE<br>ADE EN LIGNE<br>ADE EN LIGNE<br>ADE EN LIGNE<br>ADE EN LIGNE<br>ADE EN LIGNE                                                                                                    |  |
| ¶ <u>,</u> FNRAHETRES                                                             | COMMANDES)     COMMANDE     COMMANDE |  |
|                                                                                   |                                                                                                    |  |
|                                                                                   | Copple F 20 alwana, Saliya warat (University of 12 isotenetingward regan yau Guawe (Wara) 11                                                                                                    |  |

De n'importe quel écran, cliquer sur le menu déroulant ACHATS, puis Liste des commandes

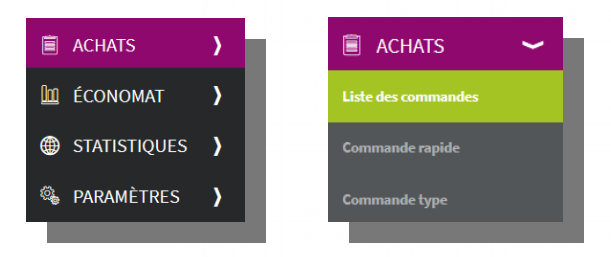

Le filtre sur le statut « Livrée» vous permet de ne visualiser que les commandes qui ont été livrées (celles dont le bon de réception a été validé)

|              |   | CRÉER              | C ACTUALISER  | P FUSIONN      | ER                 |          |        |               |             |                    |          |
|--------------|---|--------------------|---------------|----------------|--------------------|----------|--------|---------------|-------------|--------------------|----------|
| RÉDUIRE      |   | Commandes          |               |                |                    |          |        |               |             |                    |          |
| ACHATS       | > | Du:                | Au :          | Par:           | de livreisen nr. T | Statut : |        | Desharsh      | . Colses us | touto pour rochore | harwar O |
| 🔟 ÉCONOMAT   | > | N° Fournisseur     | Livraise      | on Création    | HT TTC             | Nbre     | Statut | Fax AR        | N° R Fac    |                    |          |
| STATISTIQUES | > | 10358 DAVIGEL PARI | S NORD 09/10/ | 2018 02/10/201 | 8 120,510 € 127    | 7,138€ 2 | Livrée | 19 - 19<br>19 | 8195        |                    |          |
| 🚳 PARAMÈTRES | > |                    |               |                |                    |          |        |               |             |                    |          |

Se positionner sur la ligne de la réception concernée : la ligne apparaît alors en couleur verte Effectuer un clic droit souris et choisir l'option « Dévalider la réception »

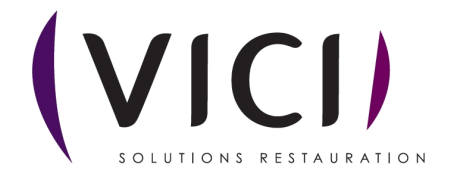

|              |   | 슈 créer 🔁 actualiser 🎉 fusionner                                                                                                    |  |
|--------------|---|----------------------------------------------------------------------------------------------------|--|
| RÉDUIRE      |   | Commandes                                                                                                    |  |
| ACHATS       | > | Du: Au: Par: Statut:<br>Lun 05/10/2018 * Lun 22/10/2018 * Date de livraison nr * Livrée * Recherche: Entrez un texte pour rechercher une Q |  |
| 🔟 ÉCONOMAT   | ) | N <sup>®</sup> Fournisseur Livraison Création HT TTC Nbre Statut Fax AR N <sup>®</sup> R Fact                                              |  |
| STATISTIQUES | ) | 10358 DAVIGEL PARIS NORD 09/10/2018 02/10/2018 120,510 € 127,138 € 2 Livrée 🗸 🐇 8195 🚳 📔                                                   |  |
| 🍇 paramètres | ) | Dévalider la réception                                                                                                    |  |
|              |   |                                                                                                    |  |
|              |   | capoise.aidonet.com indique                                                                                                    |  |
|              |   | Voulez-vous vraiment dévalider la réception correspondante ?                                                                               |  |
|              |   |                                                                                                    |  |
|              |   | OK Annuler                                                                                                    |  |
|              |   |                                                                                                    |  |
|              |   |                                                                                                    |  |

Valider la dévalidation en confirmant sur « OK »

La réception sera dévalidée ce qui permettra de la modifier à nouveau ou de la supprimer. La réception aura repris le statut « En Réception ».

ſm

Pensez à changer le statut «Livrée» à « «En réception» pour retrouver la ligne de réception

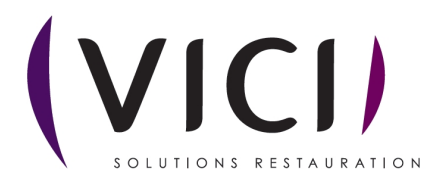